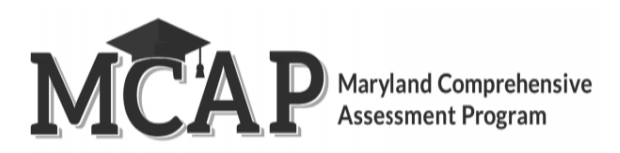

## **Students in Active Status (Active status is still logged into TestNav)**

| Details                                                                                                    | Screen Shot                                                                        |                          |           |              |       |                         |                    |  |  |
|----------------------------------------------------------------------------------------------------|------------------------------------------------------------------------------------|--------------------------|-----------|--------------|-------|-------------------------|--------------------|--|--|
| <ul> <li>Description: A student may show in</li> <li>Active status if they have closed their</li> <li>device without submitting their test.</li> <li>If the student will be testing the same day the student should be</li> </ul> | Welcome, Elizabeth Pennington.<br>Signed in as Administrator in MCAP Assessments ▼ |                          |           |              |       |                         |                    |  |  |
|                                                                                                    | Session Info <sup>®</sup>                                                          |                          |           |              |       |                         |                    |  |  |
|                                                                                                    | Session: Grade 5 Active & Resumed Lost updated 3                                   | 3/10/2022 1:33 PM        |           |              |       |                         | 🖋 Edit 🛛 🗸         |  |  |
| asked to submit their                                                                                                    | Section Progress                                                                   |                          |           |              |       |                         | V                  |  |  |
| responses.                                                                                                    | Session Status                                                                     |                          |           |              |       |                         |                    |  |  |
|                                                                                                    | Total Tests: 3                                                                     |                          |           |              |       |                         |                    |  |  |
|                                                                                                    | 2 Ready 1 Active                                                                   |                          |           |              |       |                         |                    |  |  |
|                                                                                                    | STUDENT LIST                                                                       |                          |           |              |       |                         |                    |  |  |
|                                                                                                    | Add Students   Print all testing ticket(s)   Refresh   View Accommo                | odations   Export to CSV |           |              |       | Filter: Active X bearch | Q                  |  |  |
|                                                                                                    | Student Name \$                                                                    | Grade ≑                  | SSID 💠    | Exception \$ | Accom | Progress Status \$      |                    |  |  |
|                                                                                                    | NonAccom Online BBB, Science 5 Science                                             | 5                        | 202229035 |              |       | Section 1 12/48 Active  | •                  |  |  |
|                                                                                                    | 30 • items per page                                                                |                          |           |              |       |                         | Showing 1 - 1 of 1 |  |  |
|                                                                                                    |                                                                                    |                          |           |              |       |                         |                    |  |  |

- If the student has already left the testing room TestNav will take 20 minutes to timeout.
- The student will need to be moved to "Resumed" status

NOTE: Do not attempt to move the student to the next section until after 20 minutes.

NOTE: Students taking the Regular Online ELA (grades 5-8, & 10) or Math (grades 3-8, & Alg 1) test should NOT be moved to the next section. They should continue testing in the current section until they submit their section.

This is due to the adaptive test.

| iession Info <sup>®</sup>                                   |                         |                              |              |       |                                  |                |
|-------------------------------------------------------------|-------------------------|------------------------------|--------------|-------|----------------------------------|----------------|
| Session: Grade 5 Active & Resumed Last updated              | 3/10/2022 1:33 PM       |                              |              |       | å                                | 🖉 Edit 🔷       |
| Section Progress                                            |                         |                              |              |       |                                  | 、<br>、         |
| Session Status                                              |                         |                              |              |       |                                  | /              |
| Total Tests: 3                                              |                         |                              |              |       |                                  |                |
|                                                             |                         |                              |              |       |                                  |                |
| 1 Active 2 Resumed                                          |                         |                              |              |       |                                  |                |
|                                                             |                         |                              |              |       |                                  |                |
| UDENT LIST                                                  |                         |                              |              |       |                                  |                |
| trint selected testing ticket(s)   Move Update Status Reset | Student Password   Ente | er Exception   Export to CSV |              |       | Filter: No filter applied Search |                |
| Student Name \$                                             | ulauc +                 | SSID \$                      | Exception \$ | Accom | Progress Status \$               |                |
| NonAccom Online BBB, Science 5 Void                         | 5                       | 202229035                    |              |       | Section 2 15/48 Resumed          | •              |
| NonAccom Online CCC, Science 5 Science                      | 5                       | 202229037                    |              |       | Section 1 12/48 Resumed          |                |
| NonAccom Online EE, Science 5 Science                       | 5                       | 202229036                    |              |       | 12/48 Active                     |                |
| 30 💌 items ner nage                                         |                         |                              |              |       | St.                              | howing 1 - 3 c |
| traction have been been                                     |                         |                              |              |       |                                  |                |
|                                                             |                         |                              |              |       |                                  |                |
|                                                             |                         |                              |              |       |                                  |                |

• The STC will then need to use the "Sections Out of Order" option to manually move the student to their next section.

The Section detail will show which section the student will log into when they sign into TestNav.

The Progress tool will show where the student was when they logged out of TestNav.

If the STC uses "Sections Out of Order" to move the student once it must be used to manually move the student to each of the sections, they have left to test. Otherwise, the system will pull the student back into the manually set section if they get logged out of TestNav.

**NOTE:** Students taking the Regular Online ELA (grades 5-8, & 10) or Math (grades 3-8 , & Alg 1) test **should NOT be tested out of order.** 

| STUDENT LIST                                            |                                  |                              |                              |              |                                  |
|---------------------------------------------------------|----------------------------------|------------------------------|------------------------------|--------------|----------------------------------|
| Print selected testing ticket(s)   Move   Update Status | <ul> <li>Reset Studen</li> </ul> | it Password   Enter Exceptio | n Sections Out of Order ▼ Ex | kport to CSV | Filter: No filter applied Search |
| Student Name 🌲                                          | Grade 🌲                          | SSID \$                      | Section 1                    | Accom        | Section (1) Progress             |
| NonAccom Online BBB, Science 5 Science                  | 5                                | 202220025                    | Section 3                    |              | Section 2 15/48                  |
| NonAccom Online CCC, Science 5 Science                  | 5                                | 202229037                    | Section 4                    |              | Section 2 Section 2 12/48        |
| NonAccom Online EE, Science 5 Science                   | 5                                | 202229036                    |                              |              | Section 3 Section 2 12/48        |
| NonAccom Online F, Science 5 Science                    | 5                                | 202220777                    |                              |              | Section 2 Section 1 0/48         |
| NonAccom Online GGG, Science 5 Science                  | 5                                | 202229045                    |                              |              | Section 3 Section 415/48         |
| NonAccom Online LLL, Science 5 Science                  | 5                                | 202229055                    |                              |              | Section 1 Section 1 26/48        |
| NonAccom Online M, Science 5 Science                    | 5                                | 202220784                    |                              |              | Section 1 Section 1 0/48         |
| NonAccom Online MMM, Science 5 Science                  | 5                                | 202229057                    |                              |              | Section 4 Section 1 0/48         |
| NonAccom Online O, Science 5 Science                    | 5                                | 202220786                    |                              |              | Section 1 Section 1 0/48         |

- The STC or TA will need to refresh their screen to see the most updated information under the Section detail.
- This will show which section the student will log into when the sign into TestNav.

NOTE: If a student is in "Active" status the Section detail will be blank.

• The Progress detail will still show the section the student was in when they logged out of TestNav.

| TUDENT LIST                                              |                                                                            |           |              |       |  |           |                                  |                       |   |  |  |
|----------------------------------------------------------|----------------------------------------------------------------------------|-----------|--------------|-------|--|-----------|----------------------------------|-----------------------|---|--|--|
| Print all testing ticket(s)   Refresh   View Accommodati | rint all testing ticket(s)   Refresh   View Accommodations   Export to CSV |           |              |       |  |           | Filter: No filter applied Search |                       |   |  |  |
| Student Name                                             | Grade 🖨                                                                    | SSID \$   | Exception \$ | Accom |  | Section ① | Progress                         | Status \$             |   |  |  |
| NonAccom Online BBB, Science 5 Science                   | 5                                                                          | 202229035 |              |       |  |           | Section 2 15/48                  | Submitted for Scoring | • |  |  |
| NonAccom Online CCC, Science 5 Science                   | 5                                                                          | 202229037 |              |       |  | Section 3 | Section 2 12/48                  | Resumed               | • |  |  |
| NonAccom Online EE, Science 5 Science                    | 5                                                                          | 202229036 |              |       |  | Section 3 | Section 2 12/48                  | Resumed               | • |  |  |
| NonAccom Online F, Science 5 Science                     | 5                                                                          | 202220777 |              |       |  | Section 2 | Section 1 0/48                   | Ready                 | • |  |  |
| NonAccom Online GGG, Science 5 Science                   | 5                                                                          | 202229045 |              |       |  | Section 3 | Section 4 15/48                  | Resumed               | • |  |  |
| NonAccom Online LLL, Science 5 Science                   | 5                                                                          | 202229055 |              |       |  | Section 1 | Section 1 26/48                  | Resumed               | • |  |  |
| NonAccom Online M, Science 5 Science                     | 5                                                                          | 202220784 |              |       |  | Section 1 | Section 1 0/48                   | Ready                 | • |  |  |
| NonAccom Online MMM, Science 5 Science                   | 5                                                                          | 202229057 |              |       |  | Section 4 | Section 1 0/48                   | Ready                 | • |  |  |
| NonAccom Online 0, Science 5 Science                     | 5                                                                          | 202220786 |              |       |  | Section 1 | Section 1 0/48                   | Ready                 | • |  |  |

30 • items per page

Showing 1 - 9 of 9

## Students in Active Status (Active status is still logged into TestNav)

| Steps                                                                                                    | Screen Shot                                                                                                    |              |  |  |  |  |  |
|----------------------------------------------------------------------------------------------------|----------------------------------------------------------------------------------------------------|--------------|--|--|--|--|--|
| <b>Description:</b> A student may show in Active status if                                                                                                    | TestNav                                                                                                    | TestNav User |  |  |  |  |  |
| <ul> <li>they did submit their test but have not exited out of TestNav or not yet started their next section.</li> <li>If the student is taking the next Section, they will need to enter a Seal Code for Sections 2-4 to access the test content.</li> </ul> | Section 2 (Calculator)         10 Questions         Today, you will take Section 2 of the Algebra I<br>Test, You will be able to use a calculator.<br>Calculators are provided in the toolbar for your<br>use.         Read each question. Then, follow the directions<br>to answer each question.         If a question asks you to show or explain your<br>work, you must do so to receive full credit. Only<br>responses entered within the space provided will<br>be scored.         If you do not know the answer to a question, you<br>may bookmark it and go on to the next question.<br>If you finish early, you may review your answers<br>and any questions you may have bookmarked.         Enter Seal Code |              |  |  |  |  |  |

| <ul> <li>If the student is not taking the next Section on<br/>the same day, ask the student to sign out of<br/>TestNav.</li> </ul>             | Same as gi                                                                                                    | the back<br>Magnifier<br>ine Reade<br>Answer M                                                                                                    | User drop<br>ground an<br>er Mask<br>lasking<br>av                                                                                                    | odown mer                                                                                                    | nu Color                                                                                                    |
|----------------------------------------------------------------------------------------------------|----------------------------------------------------------------------------------------------------|----------------------------------------------------------------------------------------------------|----------------------------------------------------------------------------------------------------|----------------------------------------------------------------------------------------------------|----------------------------------------------------------------------------------------------------|
| The Detailed Progress will show as Started for<br>the Section the student submitted until they<br>enter the next section or exit from TestNav. | Session Info  Session: Grade 5 Active & Resumed Lear updowed 310/2022 123 PM Section Progress Session Status Total Tests 3 Active 2 Resumed Student ust Add Students Print all testing todet(s) Refresh View Accommodations Export Student lust Student lame  Grade  HonAccom Online GBB, Science 5 Science  S HonAccom Online EE, Science 5 Science  S South Rems per page  S | Detailed Progress<br>Session Name: Grade 5 A<br>Student Name: NonAccor<br>Question 1 Started<br>Question 2 Visited<br>Question 3 Visited<br>Question 5 Visited<br>Question 5 Visited<br>Question 7 Visited<br>Question 7 Visited<br>Question 9 Visited<br>Question 9 Visited<br>Question 10 Visited<br>Question 11 Visited<br>Question 11 Visited<br>Question 12 Visited | Image: A Resumed monline EE, Science 5         P           Image: Spent (minsed)         P           1.46         Ar           0.03         Ar           0.03         Ar           0.03         Ar           0.03         Ar           0.03         Ar           0.01         Ar           0.01         Ar           0.02         Ar | Download           westion Status         Section           nowered         Section 1           nowered         Section 1 | X<br>File: Molferential<br>File: Molferential<br>Section 21548<br>Section 21548<br>Resured<br>Section 21548<br>Resured<br>Section 21548<br>Resured<br>Section 21548<br>Resured<br>Section 21548<br>Section 21548<br>Se |

## **Resumed Students (Able to login during the session window)**

| Steps                                                                                                    | Screen Shot                                                        |           |
|----------------------------------------------------------------------------------------------------|--------------------------------------------------------------------|-----------|
| Description: A student may show in Resumed status if<br>the student submitted their section and exited out of<br>TestNav. The student would need to navigate to the<br>Sign In page of TestNav by selecting Back to Sign in. | TestNav<br>TestNav                                                 | - C X     |
|                                                                                                    | Sign out complete. Thank you for using TestNav.<br>Back to Sign in |           |
| Description: A student may show in Resumed status if<br>they were kicked out or exited TestNav while in their<br>testing section. To sign back in the student would need<br>to navigate to the Sign In page of TestNav.      | TestNav<br>Maryland                                                | <b>A-</b> |
|                                                                                                    | Username                                                           |           |
|                                                                                                    | Sign In<br>*I) Test Audio<br>Practice Tests                        |           |

If the student needs to be moved into a new section manually the STC will need to use the "Sections Out of Order" option to manually move the student into their next section.

If the STC uses "Sections Out of Order" to move the student once it must be used to manually move the student to each of the sections, they have left to test. Otherwise, the system will pull the student back into the manually set section if they get logged out of TestNav.

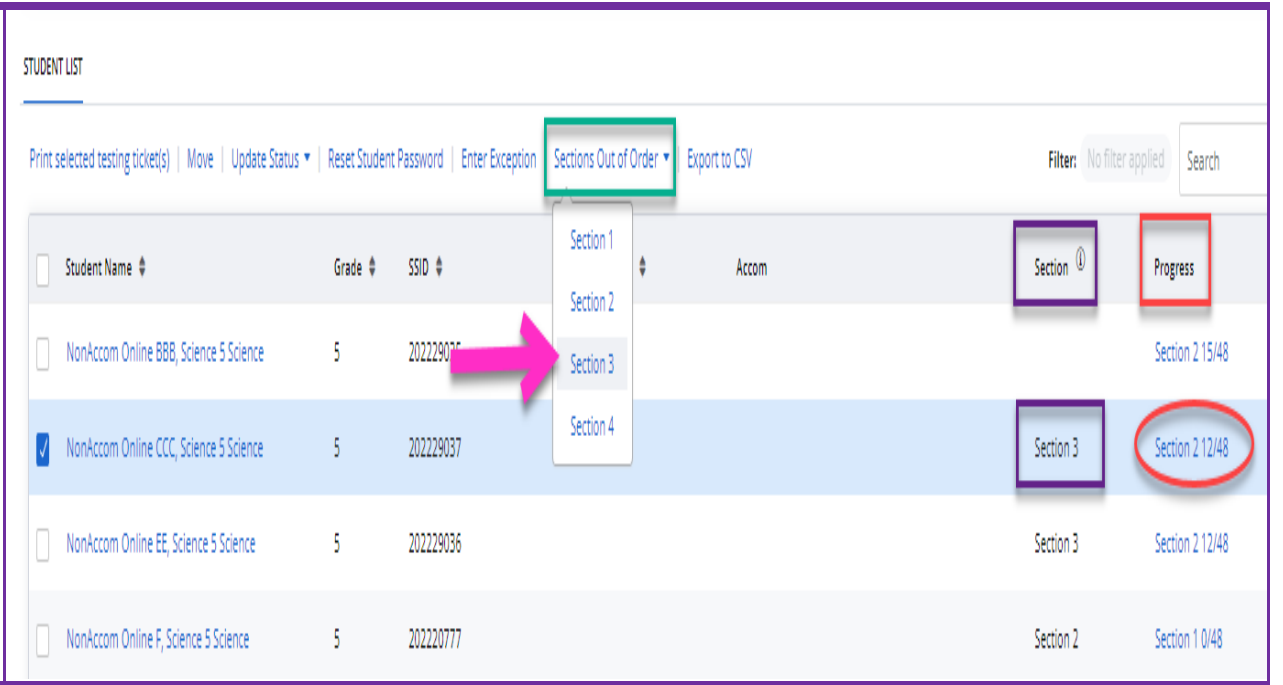

- The STC or TA will need to refresh their screen to see the most updated information under the Section detail.
- This will show which section the student will log into when the sign into TestNav.

NOTE: If a student is in "Active" status the Section detail will be blank.

• The Progress detail will still show the section the student was in when they logged out of TestNav.

| STUDENT UST                                             |                  |           |              |       |               |                   |                       |
|---------------------------------------------------------|------------------|-----------|--------------|-------|---------------|-------------------|-----------------------|
| Print all testing ticket(s)   Refresh   View Accommodad | ions   Export to | CSV       |              |       | Filter No fil | er applied Search |                       |
| Student Name #                                          | Grade Ø          | 5510 Ø    | Exception \$ | Accom | Section @     | Progress          | Status Ø              |
| NonAccom Online 888; Science 5 Science                  | 5                | 202229035 |              |       |               | Section 2 15/48   | Submitted for Scoring |
| NonAccom Online CCC, Science 5 Science                  | 5                | 202229037 |              |       | Section 3     | Section 2 12/48   | Resured               |
| NonAccom Online EE, Science 5 Science                   | 5                | 202229035 |              |       | Section 3     | Section 212/48    | Resurred              |
| NonAccom Online F, Science 5 Science                    | 5                | 202220777 |              |       | Section 2     | Section 1 0/48    | Ready                 |
| NonAccom Online GGG, Science 5 Science                  | 5                | 202229045 |              |       | Section 3     | Section 415/48    | Resured               |
| NonAccom Online LLL, Science 5 Science                  | 5                | 202229055 |              |       | Section 1     | Section 1 26/48   | Resurred              |
| NonAccom Online M, Science S Science                    | 5                | 202220784 |              |       | Section 1     | Section 1 0/48    | Ready                 |
| NonAccom Online MMM, Science 5 Science                  | 5                | 202229057 |              |       | Section 4     | Section 1 0/48    | Ready                 |
| NonAccom Online 0, Science 5 Science                    | 5                | 202220786 |              |       | Section 1     | Section 1 0/48    | Ready                 |
| 30 • June and and                                       |                  |           |              |       |               |                   | Steel                 |